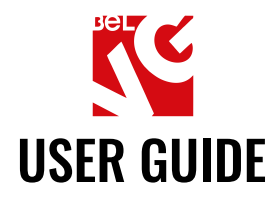

# **PRE-ORDER**

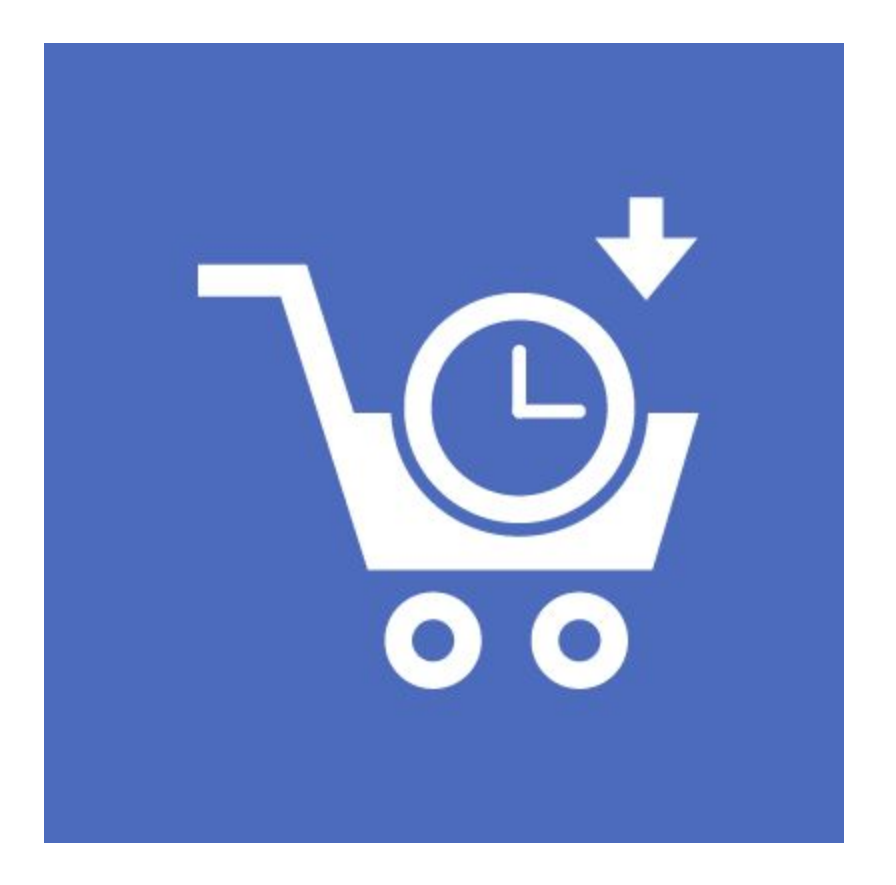

## Our support team:

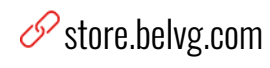

store.belvg

🔀 store@belvg.com

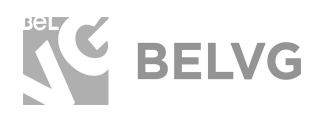

## Table of contents

| Introduction to Pre-Order          | 2  |
|------------------------------------|----|
| Key features                       | 2  |
| How to Install Pre-Order Extension | 3  |
| How to Configure                   | 4  |
| How to Use                         | 9  |
| Feedback                           | 11 |

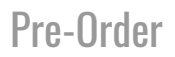

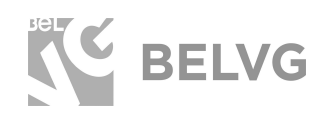

## **1. Introduction to Pre-Order**

Popular products can be easily sold-out within a couple of days. But do not let your customers leave the store just because some items are not available at the moment. The Pre-Order module lets your customers pay for items that are temporarily out of stock, so that as soon as the goods are back in stock they will be immediately delivered to clients.

#### Key features

- Customers can pay for products that are out-of-stock;
- Customizable button text;
- Customizable description to supplement the pre-order button;
- Specify dates when products will be back in stock;
- Create product-specific pre-order buttons;
- Simple and configurable products supported;
- Compatibility with Magento 2.

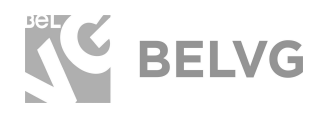

## 2. How to Install Pre-Order Extension

Magento 2 provides a convenient way to manually install a module via composer. In case you got an extension from a provider like a zip-file, follow <u>this instruction</u>.

Further run the following commands:

- 1. Enable module with php bin/magento module:enable BelVG\_Pre-Order
- 2. Run php bin/magento setup:upgrade
- 3. Recompile DI php bin/magento setup:di:compile
- 4. Recompile static files: php bin/magento setup:static-content:deploy
- 5. Flush cache php bin/magento cache:flush

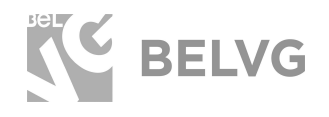

## 3. How to Configure

#### **General Settings**

Log into Magento admin panel and navigate to **Stores -> Configuration -> BelVG Extensions -> Pre-order**.

General module configurations determine settings for the pre-order layout for all products on the store.

They include the following options:

- Enabled: select YES to enable the module.
- **Pre-order button text:** create a custom text to be displayed on the preorder button.
- Show available date: choose YES if you want to show the date when the product will be back in stock.
- Show available text: choose YES if you want to create a custom supplementary text that will be displayed below the pre-order button on the frontend.
- Available Pre-order text: enter custom text that will be displayed below the pre-order button on the frontend.
- **Pre-order status text**: set the pre-order status text.

| Settings                                                                                                    |                              | $\odot$ |
|----------------------------------------------------------------------------------------------------|------------------------------|---------|
| This module was developed by www.BelVG.com.<br>For docs & examples refer to the BelVG web site.<br>We have the largest selections of extensions and the | mes on Magento.              |         |
| Enabled<br>[store view]                                                                                                    | Yes                          | *       |
| Pre-Order Button Text<br>[store view]                                                                                                    | Pre-Order Now                |         |
| Show Available Date<br>[store view]                                                                                                    | Yes                          | •       |
| Show Available Text<br>[store view]                                                                                                    | Yes                          | •       |
| Avaliable Pre-Order Text<br>[store view]                                                                                                    | Pre-order discount available |         |
| Pre-Order Status Text<br>[store view]                                                                                                    | Pre-Order                    |         |

### **Catalog Settings**

Catalog settings are responsible for the pre-order settings on catalog pages.

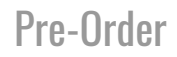

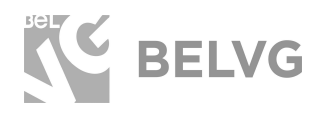

- **Pre-order button text:** create a custom text to be displayed on the preorder button on the catalog page.
- Show available date: choose YES if you want to show the date when the product will be back in stock.
- Show available text: choose YES if you want to create a custom supplementary text that will be displayed below the pre-order button on the frontend.
- Available Pre-order text: enter custom text that will be displayed below the pre-order button on the frontend.

| Catalog Settings                         |                                    | $\odot$ |
|------------------------------------------|------------------------------------|---------|
| Pre-Order Button Text<br>[store view]    | Pre-Order Now                      | ]       |
| Show Available Date<br>[store view]      | Yes 🔹                              | ]       |
| Show Available Text<br>[store view]      | Yes 🔹                              | ]       |
| Avaliable Pre-Order Text<br>[store view] | Free shipping for pre-order buyers | ]       |

#### **Product Settings**

Product settings stand for the layout of the pre-order button on product pages.

- **Pre-order button text:** create a custom text to be displayed on the preorder button on the catalog page.
- Show available date: choose YES if you want to show the date when the product will be back in stock.
- **Show available text:** choose YES if you want to create a custom supplementary text that will be displayed below the pre-order button on the frontend.
- Available Pre-order text: enter custom text that will be displayed below the pre-order button on the frontend.

| Product Settings                         |                                    | $\odot$  |
|------------------------------------------|------------------------------------|----------|
| Pre-Order Button Text<br>[store view]    | Pre-Order Now                      |          |
| Show Available Date<br>[store view]      | Yes                                | ·        |
| Show Available Text<br>[store view]      | Yes                                | <b>*</b> |
| Avaliable Pre-Order Text<br>[store view] | Free shipping for pre-order buyers |          |

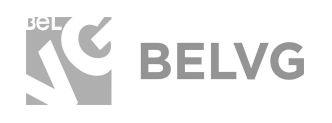

#### **Checkout Settings**

Here you can configure pre-order settings which will be available under the shopping-cart checkout page.

- Show available date: choose YES if you want to show the date when the product will be back in stock on the shopping-cart checkout.
- Show available text: choose YES if you want to create a custom supplementary text that will be displayed below the pre-order button on the frontend.
- Available Pre-order text: enter custom text that will be displayed below the pre-order button on the frontend.

| Show Available Date<br>[store view]      | Yes                           |   |
|------------------------------------------|-------------------------------|---|
| Show Available Text<br>[store view]      | Yes                           | • |
| Avaliable Pre-Order Text<br>[store view] | Discount for pre-order buyers |   |

#### Configuring product-specific pre-order settings

The module also allows setting up pre-order settings only for some specific item in your store. Product-specific settings overwrite general module settings.

Navigate to **Catalog** -> **Products** -> select the product you want to configure and click **Edit**.

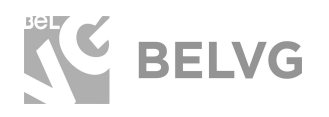

• In the product settings set the Stock Status to **Out of Stock**.

| [website]                      |                       |  |
|--------------------------------|-----------------------|--|
| Attribute Set                  | Bəg                   |  |
| Product Name *<br>[store view] | Push It Messenger Bag |  |
| SKU *<br>[global]              | 24-WB04               |  |
| Price *<br>[global]            | \$ 45.00              |  |
| Tax Class                      | Advanced Pricing      |  |
| [website]                      |                       |  |
| Quantity<br>[global]           | 100                   |  |
|                                | Advanced Inventory    |  |
| Stock Status<br>[global]       | Out of Stock          |  |
| Length                         | in                    |  |

• Scroll down the product settings and find the **Pre-Order Options** menu.

| Design                            |                                  | $\odot$ |
|-----------------------------------|----------------------------------|---------|
| Schedule Design Update            |                                  | $\odot$ |
| Gift Options                      |                                  | $\odot$ |
| Pre-Order Options 🖌               |                                  | $\odot$ |
| Enable Pre-Order<br>[website]     | Yes                              |         |
| Mode<br>[website]                 | Default                          |         |
| Availability Text<br>[store view] | Pre-order open with 20% discount |         |
| Availability Date<br>[store view] | 12/29/2018                       |         |
| Downloadable Information          |                                  | $\odot$ |

The menu will include the following options:

- Enabled Preorder: select YES to allow pre-order for the product.
- **Mode:** select pre-order mode.
- Availability text: enter custom text that will be displayed below the pre-order button on the frontend.
- Availability date: pick up the date when the product will be back in stock.

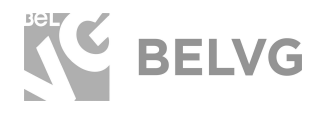

After the settings are ready, click the **SAVE** button to apply the change for the selected product.

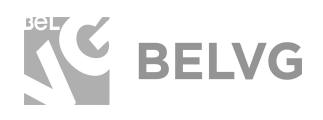

## 3. How to Use

Now let's check how the module works on the frontend.

After the module is activated the pre-order button appears for all products that are out of stock.

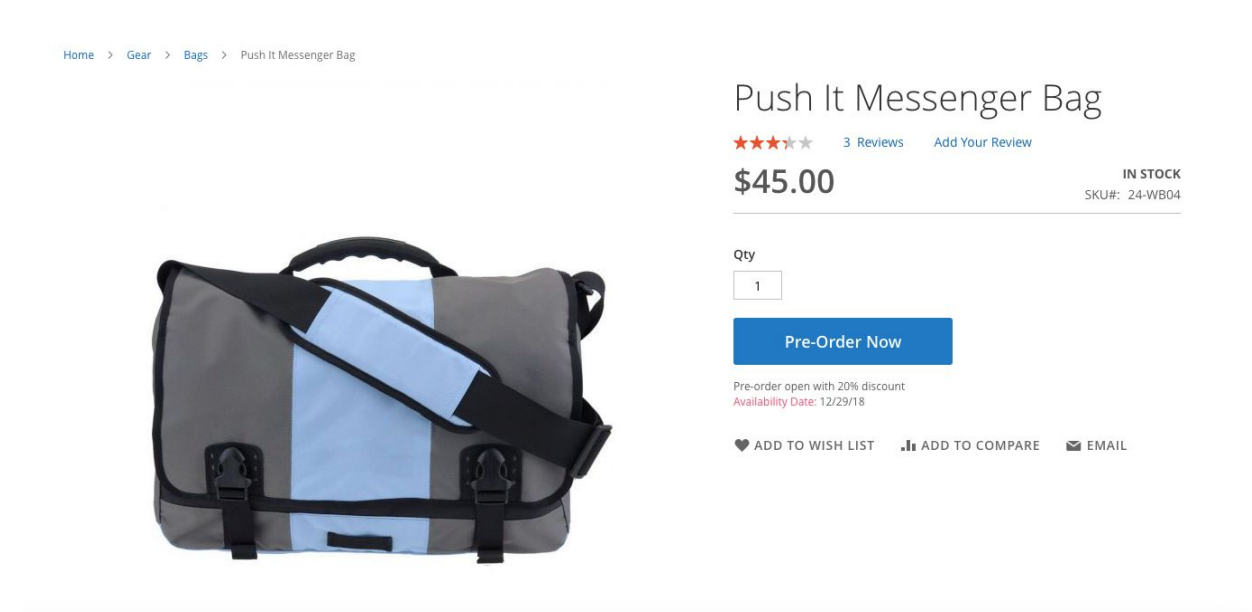

The text on the button can be customized. Below the button it is possible to include some promotional description and also display the exact date when the product will be back in stock.

The pre-order button and description appear not only on the product page itself, but are also included into the catalog page:

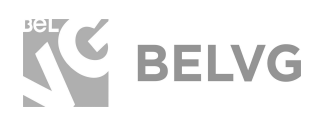

#### Dugo Items 1-9 of 14 Sort By Position ~ + Shopping Options STYLE $\sim$ PRICE ~ COLOR V ACTIVITY $\sim$ MATERIAL $\sim$ STRAP/HANDLE $\sim$ FEATURES V Push It Messenger Bag Overnight Duffle Driven Backpack Endeavor Daytrip Backpack Compare Products \*\*\*\* 3 reviews \*\*\*\* 3 reviews \*\*\*\* 2 reviews \*\*\*\* 3 reviews You have no items to compare. \$45.00 \$45.00 \$36.00 \$33.00 Pre-Order Now 🛛 🎔 🔒 My Wish List Pre-order open with 20% discount Availability Date: 12/29/18 You have no items in your wish list. n

#### And to the shopping-cart checkout page:

## Shopping Cart

| Item                                                                                     | Price   | Qty      | Subtotal      | Summary                                  |                            |
|------------------------------------------------------------------------------------------|---------|----------|---------------|------------------------------------------|----------------------------|
| Push It Messenger Bag<br>Pre-order open with 20% discount<br>Availability Date: 12/29/18 | \$45.00 | 1        | \$45.00       | Estimate Shipping and<br>Subtotal<br>Tax | Tax ~<br>\$45.00<br>\$0.00 |
|                                                                                          |         |          |               | Order Total                              | \$45.00                    |
|                                                                                          |         |          | Ø 💼           | Proceed to 0                             | Checkout                   |
|                                                                                          |         | Update S | Shopping Cart | Check Out with Mul                       | tiple Addresses            |
| Apply Discount Code $$                                                                   |         |          |               |                                          |                            |

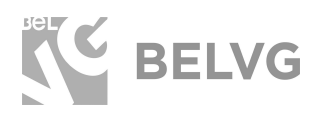

## We'd be happy to hear your feedback!

Your comments help us provide the best service on the market. So, please, take a moment and <u>share your thoughts</u>.

> In case any difficulties feel free to <u>contact us</u>. We'll be happy to assist!